## **Multi-Factor Authentication (MFA) Enrollment Steps**

IMPORTANT: Remember to copy the App (Outlook) Password in step five. You will need to enter the App (Outlook) Password in Outlook and save it discreetly for future use.

- 1.) Click on the MFA Enrollment link (https://aka.ms/MFASetup) and follow these six steps.
- 2.) Log in with your work email address and password, click next.

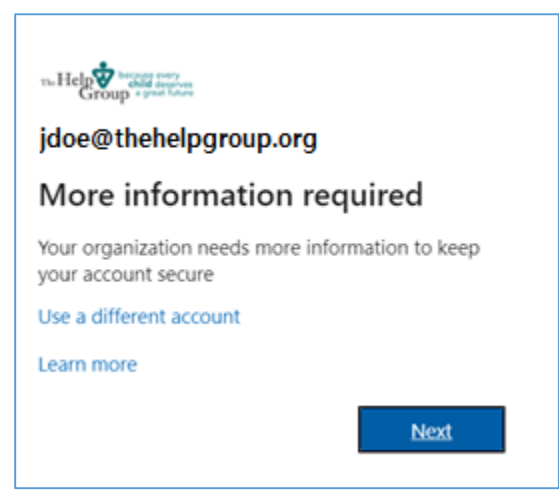

3.) Choose a contact method. The **authentication phone** is the easiest. Select the United States, enter your mobile device number, select text me a code and click next.

| Additional security verification                                                                                 |      |  |  |  |  |
|----------------------------------------------------------------------------------------------------|------|--|--|--|--|
| Secure your account by adding phone verification to your password. View video to know how to secure your account |      |  |  |  |  |
| Step 1: How should we contact you?          Authentication phone         United States (+1)         Method       |      |  |  |  |  |
| Your phone numbers will only be used for account security. Standard telephone and SMS charges will apply.        | lext |  |  |  |  |
| ©2021 Microsoft Legal   Privacy                                                                                  |      |  |  |  |  |

4.) Enter the code you received by text and click verify.

| Additional security verification                                                                                       |        |        |
|----------------------------------------------------------------------------------------------------|--------|--------|
| Secure your account by adding phone verification to your password. View video to know how to secure your account       |        |        |
| Step 2: We've sent a text message to your phone at +1 8583531691 When you receive the verification code, enter it here | Cancel | Verify |
|                                                                                                    |        |        |

5.) **Copy the App (Outlook) Password** by pressing the copy icon **E**. To ensure the entire password is copied. Use the copy icon to copy the password. I suggest saving it discreetly. You will need to use this App Password once for Outlook desktop and Outlook phone.

\*\*\*NOTE: Outlook desktop might take a few hours before prompting for the App (Outlook) Password, so please keep it handy.

\*\*\* You must save the App Password in Outlook and save it discreetly for future use.

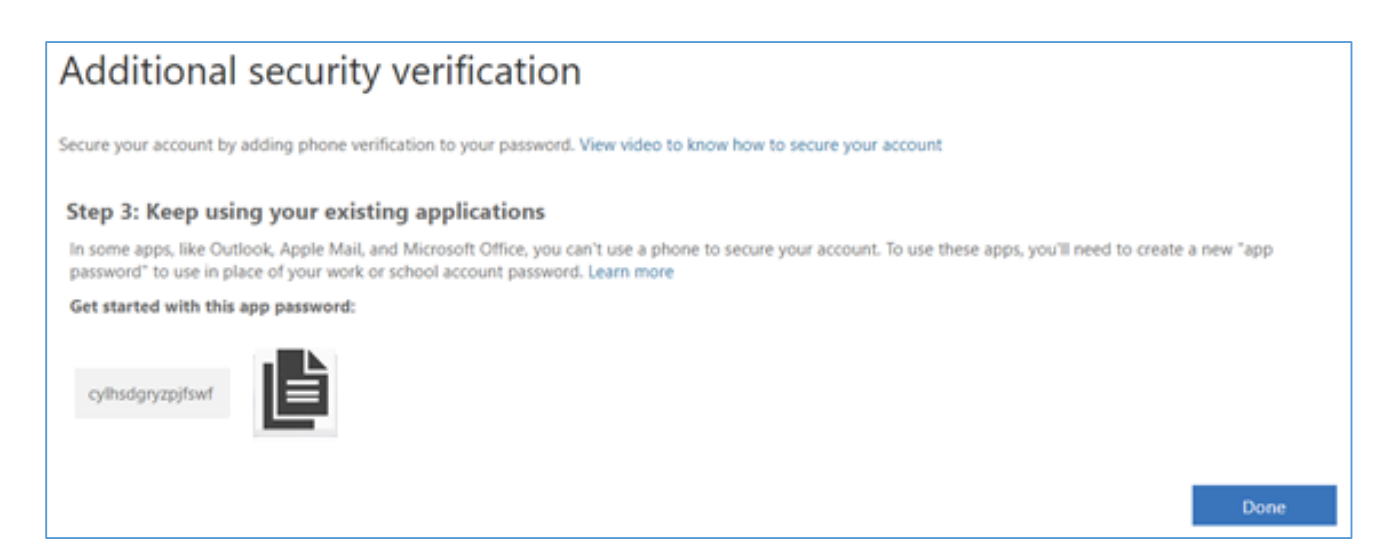

6.) Keep the default settings and click cancel.

| Additional security verification App Passwords                                                                                                    |                                     |        |                             |   |  |  |  |
|----------------------------------------------------------------------------------------------------|-------------------------------------|--------|-----------------------------|---|--|--|--|
| When you sign in with your password, you are also required to respond from a registered device. This makes it harder for a hacker to sign in with just a stolen password.<br>View video to know how to secure your account |                                     |        |                             |   |  |  |  |
| what's your preferred option?                                                                                                    |                                     |        |                             |   |  |  |  |
| We'll use this verification option by default.                                                                                                    |                                     |        |                             |   |  |  |  |
| Text code to my authentication p $\boldsymbol{\vee}$                                                                                                    |                                     |        |                             |   |  |  |  |
| how would you like to respond?                                                                                                    |                                     |        |                             |   |  |  |  |
| Set up one or more of these options. L                                                                                                    | earn more                           |        |                             |   |  |  |  |
| Authentication phone                                                                                                    | United States (+1)                  | $\sim$ | 8583531691                  | ] |  |  |  |
| Office phone                                                                                                    |                                     | $\sim$ |                             |   |  |  |  |
| □ Alternate authentication phone                                                                                                    |                                     | ~      |                             | ] |  |  |  |
| Authenticator app or Token                                                                                                    | Set up Authenticator ap             | р      | I                           |   |  |  |  |
| Save cancel<br>Your phone numbers will only be used                                                                                                    | for account security. Standard tele | phone  | and SMS charges will apply. |   |  |  |  |
|                                                                                                    |                                     |        |                             |   |  |  |  |

- 7.) Click on Sign Out everywhere and close the browser window(s).
  - \*\*\*NOTE: Outlook desktop might take a few hours before prompting for the App Password, so please keep in handy.

| The Help | ry<br>Irves<br>uture |                                                                                | D John<br>The Help group                                                                                                    |
|----------|----------------------|--------------------------------------------------------------------------------|----------------------------------------------------------------------------------------------------|
| Profile  |                      |                                                                                |                                                                                                    |
| 8        | John Doe             | Email: <b>jdoe@thehelpgroup.or</b><br>Alternate email:<br>Office: Sherman Oaks | Manage account<br>Change password<br>Set up self service password reset<br>Additional security verification<br>Review terms of use |
|          |                      |                                                                                | Sign out everywhere                                                                                                    |

For more information on MFA, please visit the following resource link;

https://searchsecurity.techtarget.com/definition/multifactor-authentication-MFA